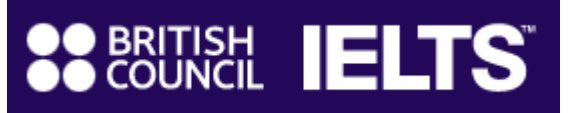

# **IELTS** can take you there

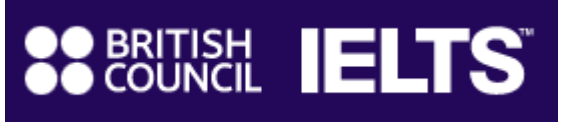

# What do you need in order to enroll for IELTS?

- >A computer connected to Internet
- An electronic copy of a valid ID document (both side of EU ID card or Passport including the page with your signature – <u>no</u> driving licence)
- >Personal details (e.g. email address, name, date of birth, ID number, address)
- >A copy of a medical certificate in case of any special needs

# ♦How do you enroll for IELTS?

In order to enroll for the IELTS test, you must use the provided registration link dedicated to Università di Venezia students

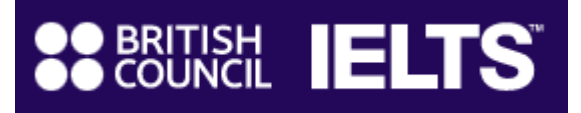

# > Now go to the link provided to you by your University

# **Choose your IELTS test**

### Which IELTS test would you like to take?

IELTS

#### **IELTS Academic**

Take this test if you want to study at undergraduate or postgraduate level, or join a professional organisation anywhere in the world.

#### IELTS General Training

Take this test if you want to Study at below degree level or work anywhere in the world.

>

# Choose IELTS Academic and proceed

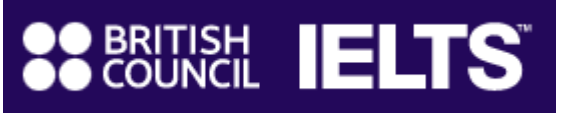

# Where would you like to take your test?

| Search in: Italy   | Change country / territory |
|--------------------|----------------------------|
| Search in: Venezia | Change city                |
|                    |                            |

> The Country will be automatically selected. Please do not change this

> The City Venezia will be automatically selected. Please do not change this

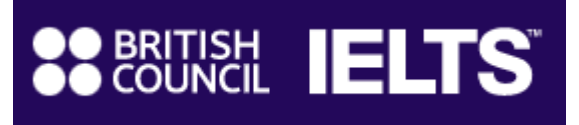

The available dates will be automatically displayed on the calendar. select the date in which you want to take IELTS Test and then click on Search for tests button

| When would you like to take your test? |                |      |      |     |    |    |    |  |               |     |     |    |    |    |    |
|----------------------------------------|----------------|------|------|-----|----|----|----|--|---------------|-----|-----|----|----|----|----|
| Let me choose the dates                |                |      |      |     |    |    |    |  |               |     |     |    |    |    |    |
| O Show me all dates                    |                |      |      |     |    |    |    |  |               |     |     |    |    |    |    |
|                                        | Neurophan 2022 |      |      |     |    |    |    |  | com           | her | 202 | 2  |    |    |    |
|                                        | NO             | Vell | IDEI | 202 | 2  |    |    |  | December 2022 |     |     |    |    |    |    |
|                                        | Мо             | Tu   | We   | Th  | Fr | Sa | Su |  | Мо            | Tu  | We  | Th | Fr | Sa | Su |
|                                        |                | 1    | 2    |     | 4  |    | 6  |  |               |     |     | 1  | 2  |    | 4  |
|                                        | 7              |      |      | 10  | 11 | 12 | 13 |  | 5             | 6   | 7   |    |    | 10 | 11 |
|                                        | 14             | 15   | 16   | 17  | 18 | 19 | 20 |  | 12            | 13  | 14  | 15 | 16 | 17 | 18 |
|                                        | 21             | 22   | 23   | 24  | 25 | 26 | 27 |  | 19            | 20  | 21  | 22 | 23 | 24 | 25 |
|                                        |                |      |      |     |    |    |    |  |               |     |     |    |    |    |    |

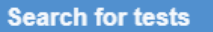

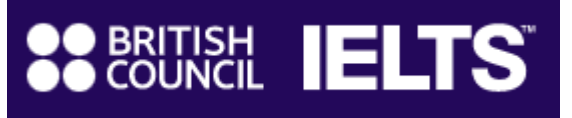

#### Venezia - Università Ca' Foscari

Dorsoduro 1686, Campo San Sebastiano, Venice, 30123

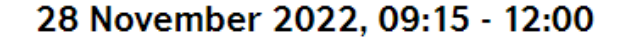

Listening, Reading & Writing IELTS on computer

28 November 2022, 13:00 - 13:20

Speaking Video call at the test centre

Change speaking ----

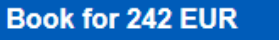

- System will show you the first available session and speaking slot.
- In case you want to view all the available speaking slots, click on Change speaking to select another option
- Choose your Speaking test date and time. <u>Please note that you cannot</u> <u>change your choice after the</u> <u>registration.</u>
- Click on Book for 242 Eur to proceed

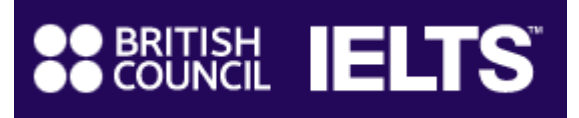

Then fill and confirm your personal details (fields marked with a \* are mandatory) to create an account or login if you are already registered. PLEASE DON'T REFRESH WEB PAGE DURING THIS WHOLE PHASE

| Create an account                                                                                                    | About you                                                                                                    | Your contact details                                                                                                    |
|----------------------------------------------------------------------------------------------------|----------------------------------------------------------------------------------------------------|----------------------------------------------------------------------------------------------------|
| Please note<br>You'll need an account to manage your booking. Once you've booked a test, you'll<br>receive an email explaining how to access your booking online. | Please note<br>The full name and date of birth must match the Identification Document presented at<br>the test location.<br>First / given names: | Please provide your phone number and postal address in case we need to contact you or send you any documents (e.g. your test report form). Mobile number: |
| Already have an account? Login                                                                                                    |                                                                                                    | Country of residence:                                                                                                    |
| Your email:                                                                                                    | Surname / family name:                                                                                                    | Q Italy                                                                                                    |
| Confirm email address:                                                                                                    | Date of birth:       Day     Choose month     Year                                                                                               |                                                                                                    |
| Password:                                                                                                    | Sex:<br>Female<br>Male                                                                                                    | Town / City:                                                                                                    |

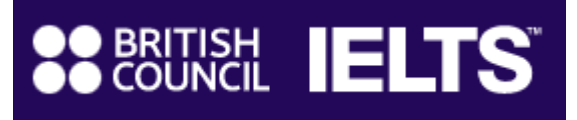

# Then fill and confirm your marketing preferences. PLEASE DON'T REFRESH WEB PAGE DURING THIS WHOLE PHASE

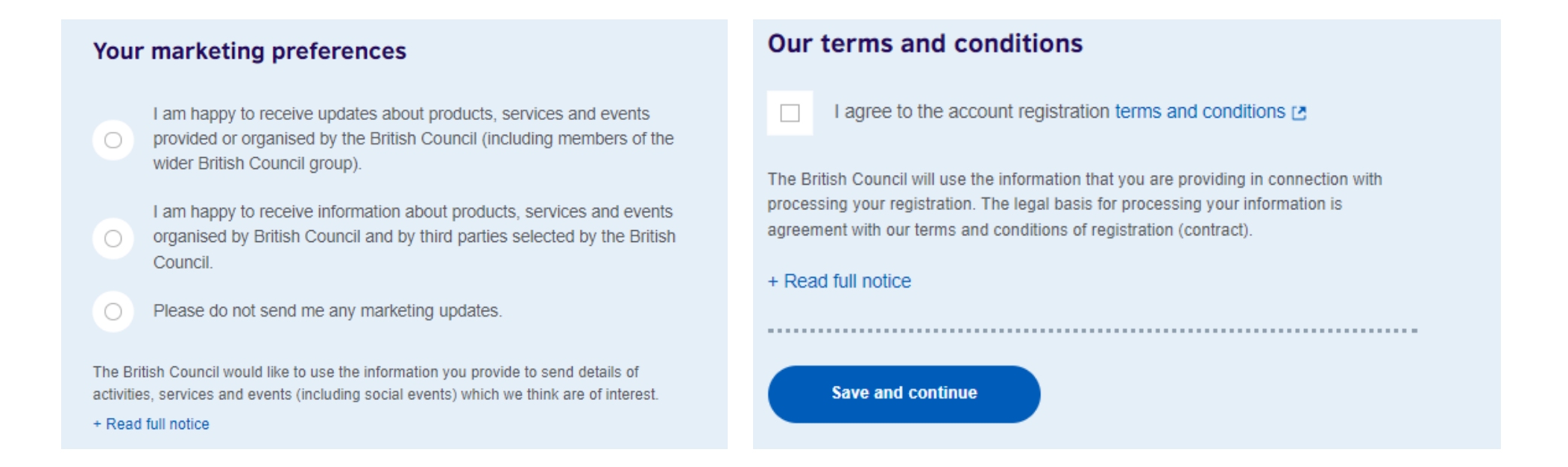

Please ensure to include your ADDRESS DETAILS: the address will be used to send your Test Report Form – PLEASE BE AWARE THAT WITHOUT ADDRESS INFORMATION WE WON'T BE ABLE TO SEND YOU YOUR TRF

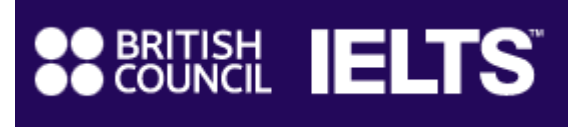

> Then fill and confirm your Identification details, the profile information (fields marked with a \* are mandatory)

# Please ensure to bring the same identity document on the test day as the one recorded in your application

> PLEASE **DON'T REFRESH WEB PAGE** DURING THIS WHOLE PHASE

| Identification type                                                                                             | About you                                      | Your occupation                                                  |  |  |
|----------------------------------------------------------------------------------------------------|------------------------------------------------|------------------------------------------------------------------|--|--|
| Passport                                                                                                    | What is your first language?                   | What is your occupation level?                                   |  |  |
| O National Identity Card                                                                                        | Q \$                                           | Q 🗧                                                              |  |  |
|                                                                                                    |                                                | What is your occupation sector?                                  |  |  |
| Please note                                                                                                    | How many years have you been studying English? | Q                                                                |  |  |
| On the test day, you will be required to bring the same identification document you are using for registration. | Q                                              | Your interest in IELTS                                           |  |  |
| Document number:                                                                                                | What level of education have you completed?    | Why are you taking the test?                                     |  |  |
|                                                                                                    | O Secondary (up to 16 years)                   | Q 🗧                                                              |  |  |
| Document expiry date:     Day   Choose month     Year                                                           | O Secondary (16-19 years)                      | Which country / territory do you want to study / work / live in? |  |  |
| Issuing authority:                                                                                              | O Degree (or equivalent)                       |                                                                  |  |  |
|                                                                                                    | O Post-graduate                                | Save and continue                                                |  |  |

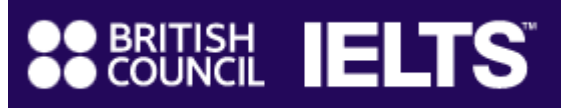

## Review your booking

# You are booking **IELTS Academic** Your written test Change Venezia - Università Ca' Foscari Dorsoduro 1686, Campo San Sebastiano, Venice, 30123 29 November 2022, 09:15 - 12:00 (please arrive at 08:45) Listening, Reading & Writing IELTS on computer Your speaking test Change Venezia - Università Ca' Foscari Dorsoduro 1686, Campo San Sebastiano, Venice, 30123 29 November 2022, 13:00 - 13:20 (please arrive at 12:40) Of Speaking Video call at the test centre

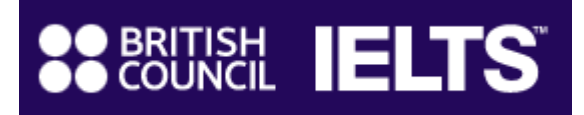

## > Now check the test details and proceed with the payment clicking on **I have a promocode** nutton

| Payment                                    | Payment                                   |
|--------------------------------------------|-------------------------------------------|
| Fee: 242.00 EUR <u>I have a promo code</u> | Fee: 242.00 EUR I don't have a promo code |
|                                            | Promo code:  Apply code                   |

- > Use this field to use your promocode and then click on **APPLY CODE to check your dedicated fee**
- Agree to the Terms and Conditions, therefore proceed to the blue button Book & pay now and complete the payment.

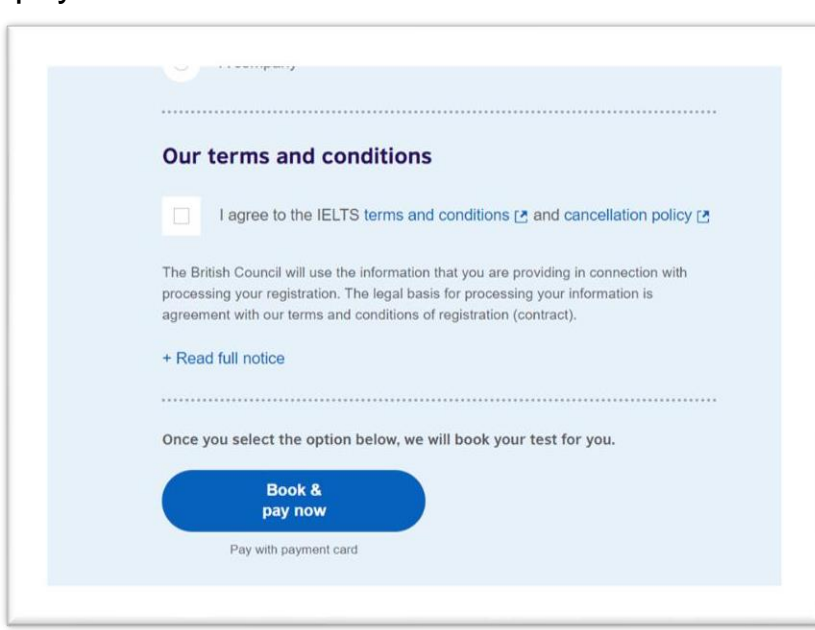

# What happens next?

- Congratulations, your IELTS test is booked. We have sent you a confirmation of this booking to your email address.
- > You will receive the following emails from the system with the summary of your application:

# Acknowledgement of Receipt of IELTS Test Application

- Your application will be confirmed
- As soon as you receive a confirmation email you will be able to access the free online preparation course of the British Council: Road to IELTS

>Before the test you will receive a confirmation email with relevant details of your test session (including venue and timetable)

## Thank you for your enrolment and have the best of luck on your IELTS exam!